**Step 1:** Locate Remote PC icon on the bottom right corner of the taskbar or under "show hidden icons" tab.

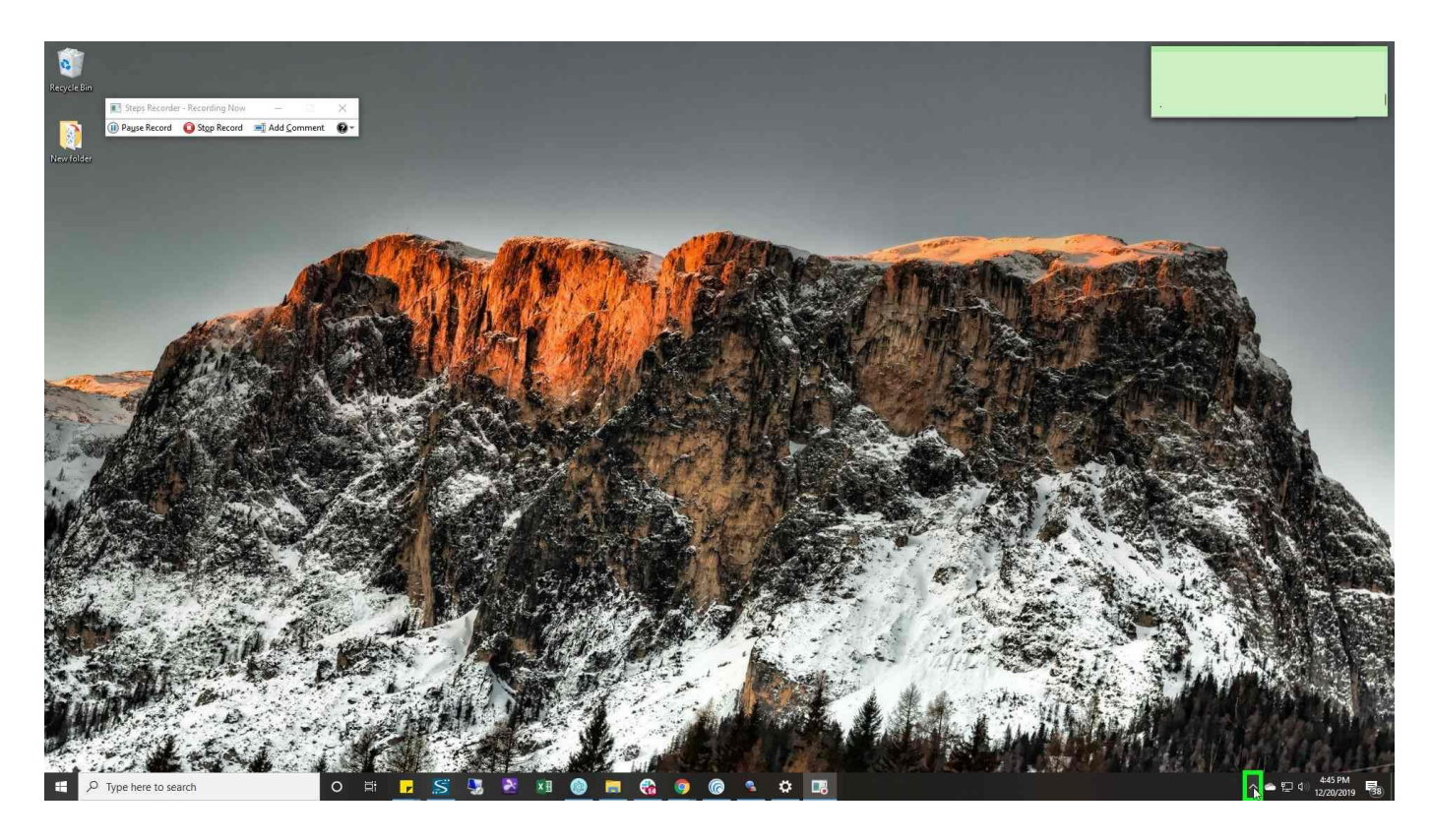

Step 2: Right Click Remote PC Icon titled "Remote Access Enabled kasey@getcallforce.com (button)"

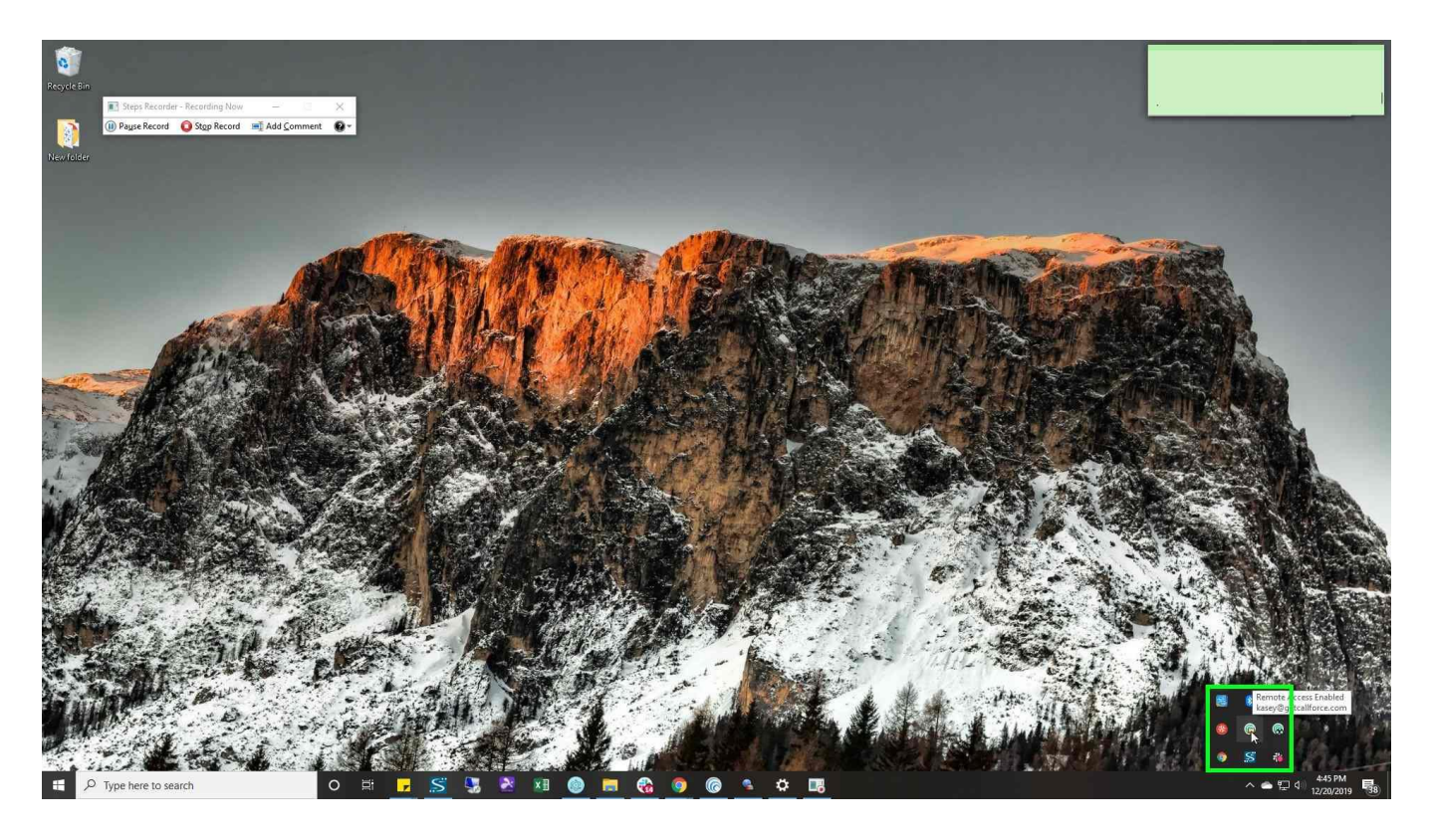

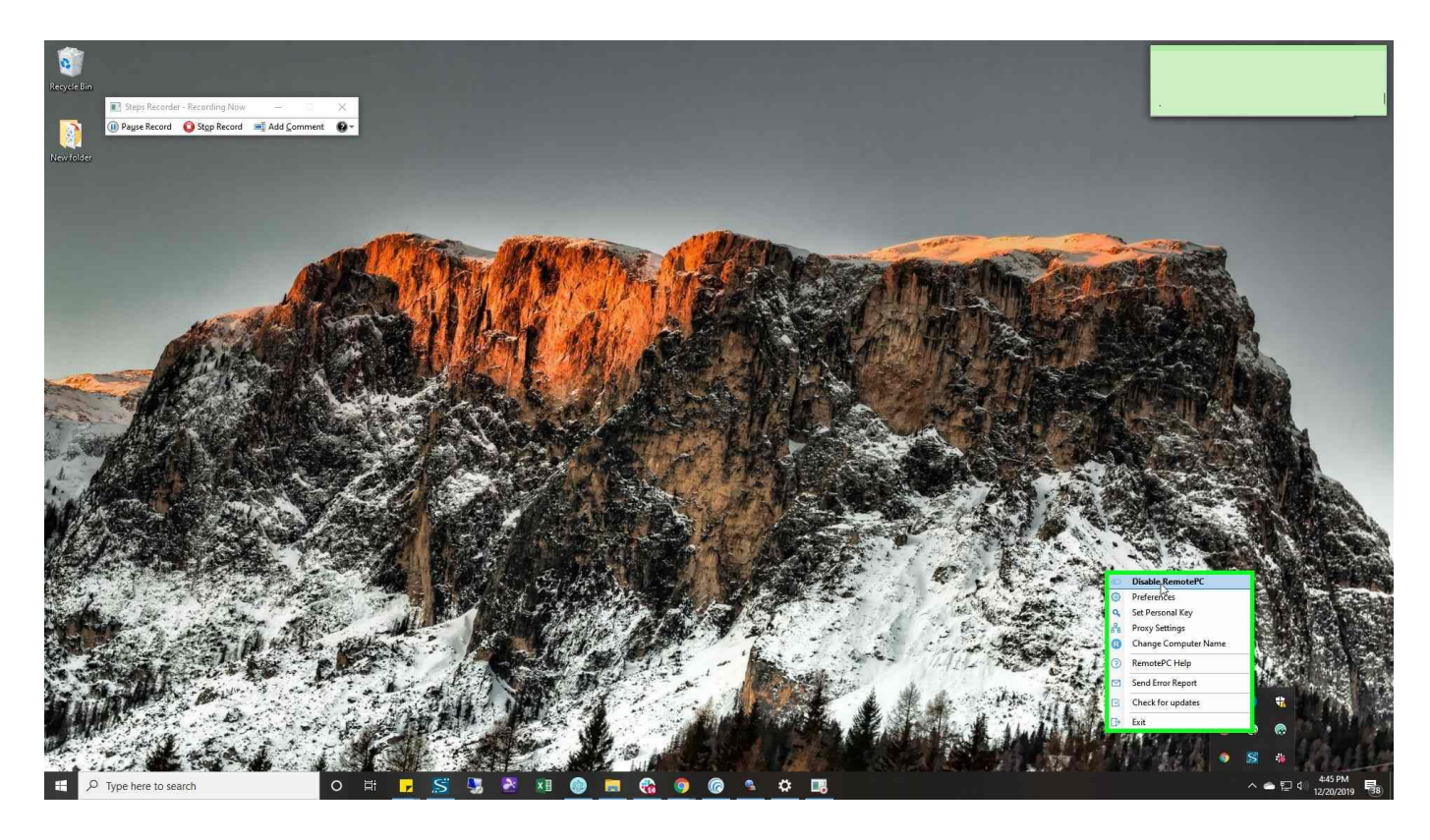

Step 3: Left click on "Disable RemotePC (menu item)"

**Step 4:** Left click on "Yes (text)" in new "RPC" dialogue box when it appears.

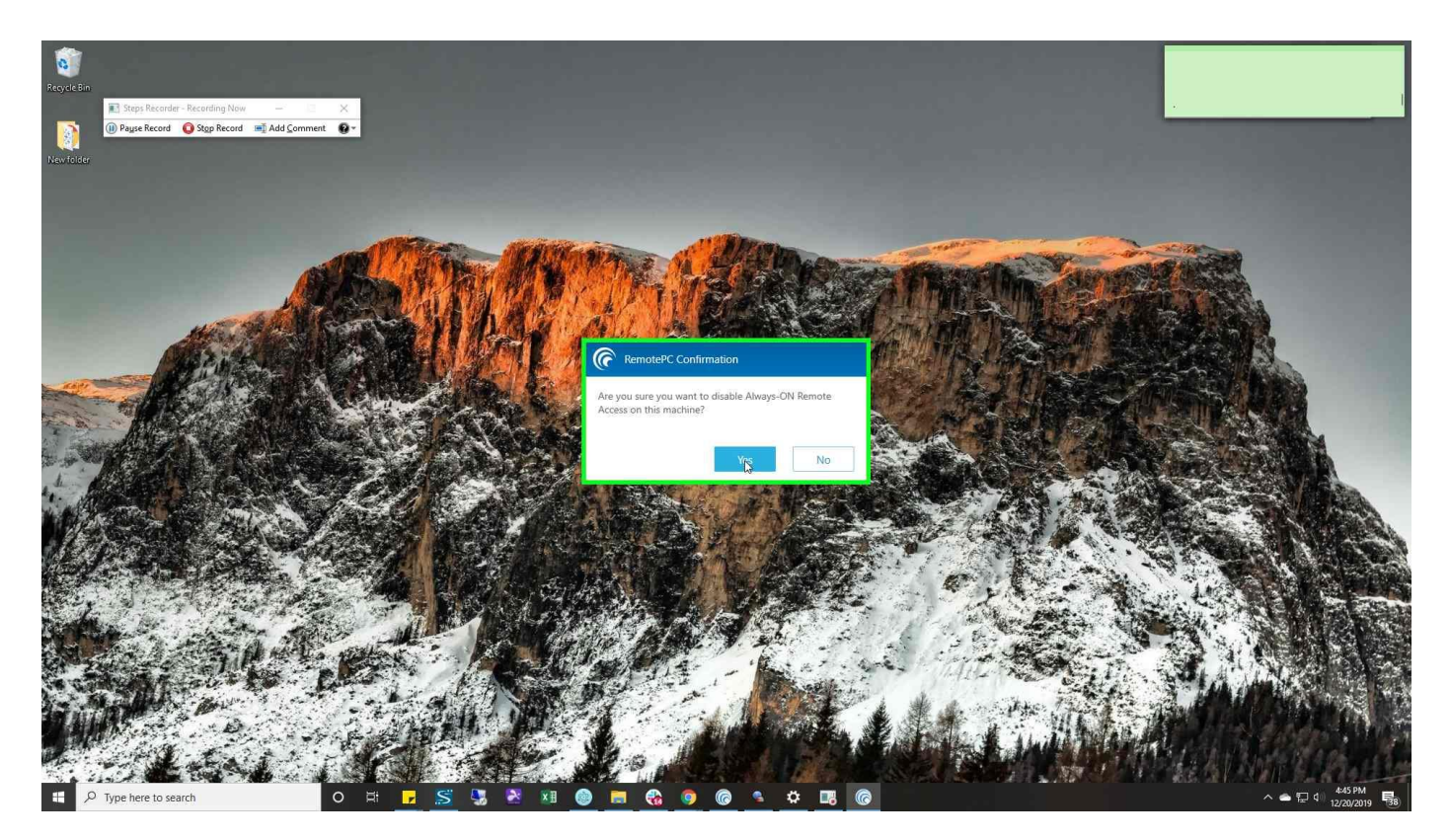

Step 5: Relocate Remote PC Icon (icon will now appear gray due to being disabled).

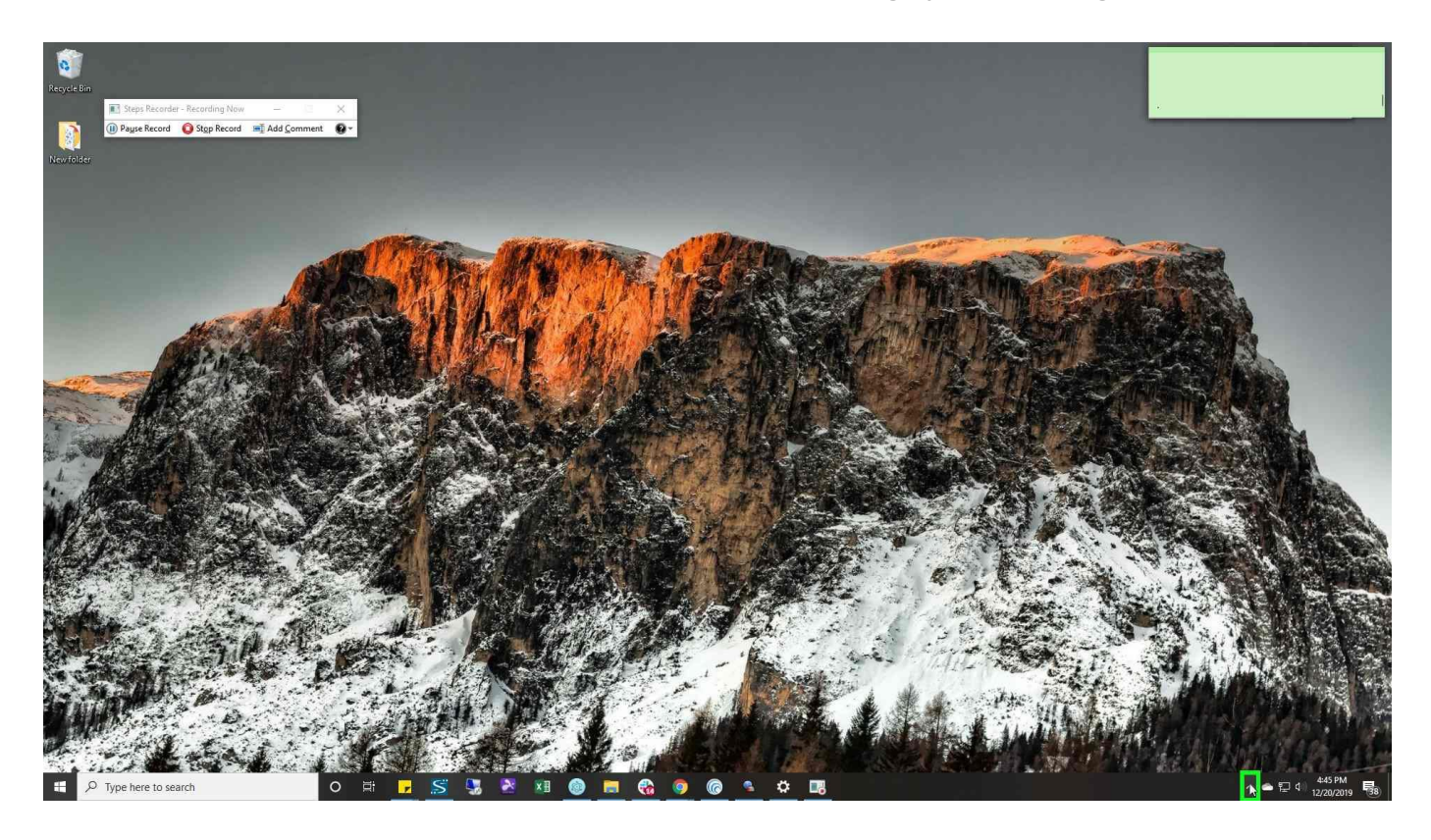

Step 6: Right click on Remote PC Icon titled "Remote Access Disabled kasey@getcallforce.com (button)"

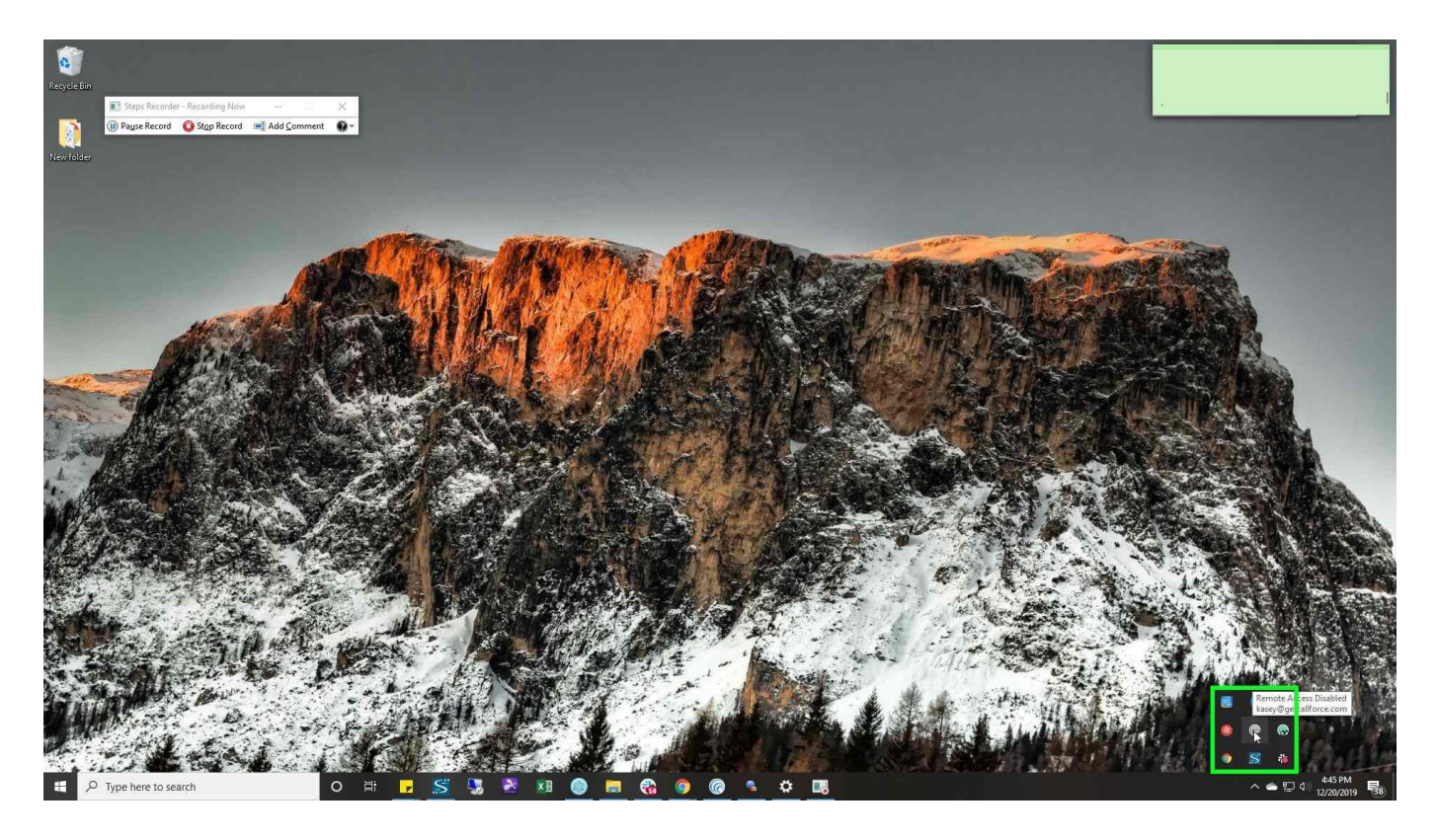

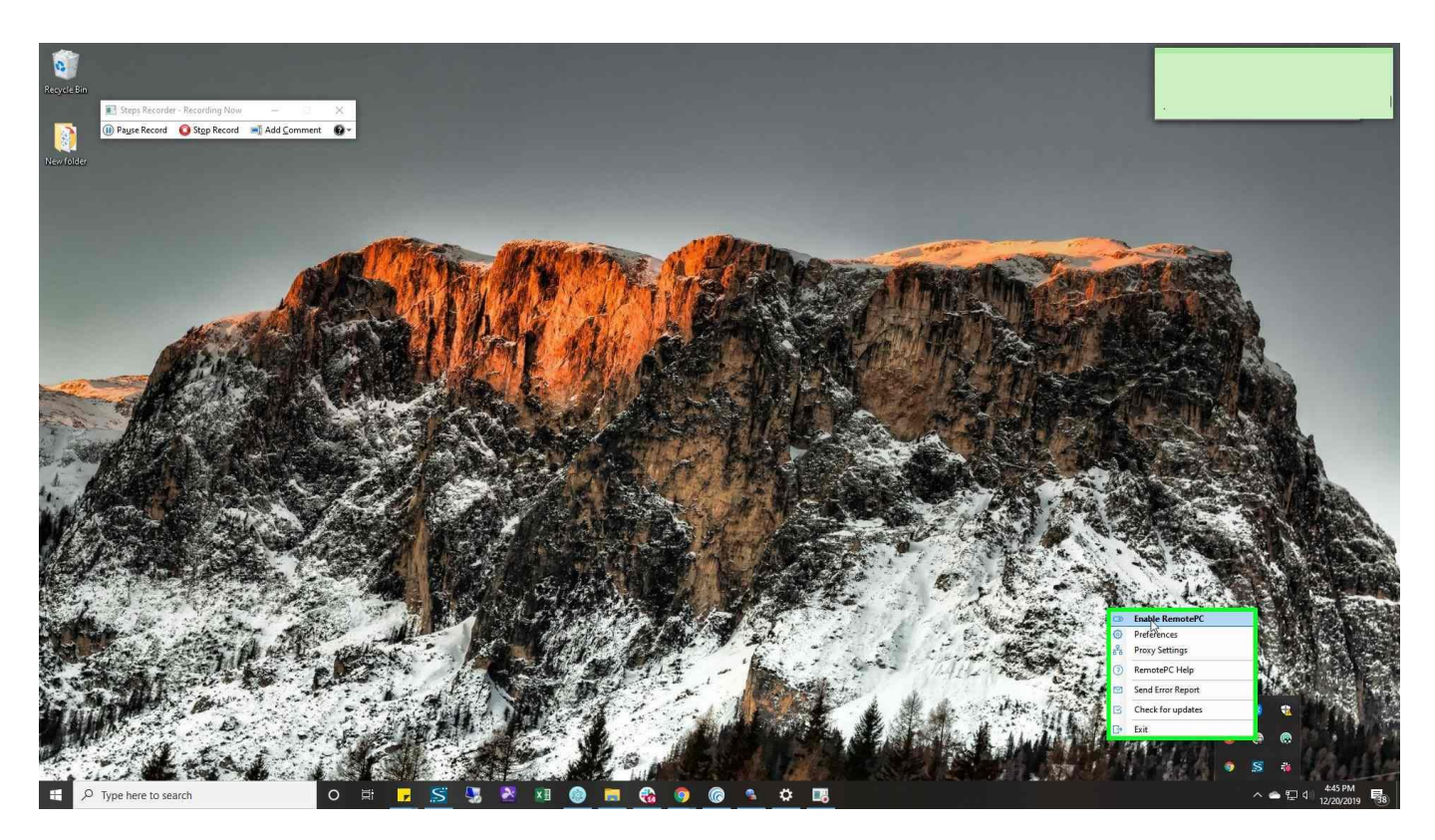

Step 7: Left click on "Enable RemotePC (menu item)"